# Verwalten von Gerätekonfigurationsdateien von Netzwerkgeräten mit EPNM

# Inhalt

**Einleitung Hintergrundinformationen** Abrufen der Konfigurations-Sicherungsdateien 1. Festlegen der Einstellungen für die Gerätesicherung 2. Häufigkeit des Abrufs von Gerätekonfigurationsdateien konfigurieren 3. Konfigurationsdateien von EPNM herunterladen 4. Externen Server einrichten 5. Konfigurieren Sie das Ziel-Repository in EPNM (Cisco IOS) 6. Konfigurieren des Ziel-Repositorys in EPNM (GUI) 7. Planen Sie den Exportauftrag in der EPNM-GUI. 8. Verwenden Sie die REST-API, um die Konfigurationsdateien abzurufen. Fehlerbehebung bei der Erfassung des Konfigurationsarchivs Zeitüberschreitung EMS in NCS2000 nicht als "sicher" aktiviert Geräte-ID nicht gefunden Schlussfolgerung Referenzen

# Einleitung

In diesem Dokument wird beschrieben, wie EPNM (Evolved Programmable Network Manager) Backup-Konfigurationsdateien für Geräte von seinem zentralen Standort aus verwalten kann.

## Hintergrundinformationen

- Dieses Dokument wurde basierend auf EPNM Version 6.1.1 erstellt.
- Auf Systemen mit Version 5.1.x gilt die Cisco Bug-ID <u>CSCvz12497</u> und verhindert die Bearbeitung des Auftrags Device Configuration Backup-External über das Job Dashboard.

# Abrufen der Konfigurations-Sicherungsdateien

Der Prozess zum Speichern von Backups von den Geräten in der EPNM-Datenbank wird als "Konfigurationsarchiv" bezeichnet und kann so angepasst werden, dass er regelmäßig ausgeführt wird.

Das Blockdiagramm zeigt die Schritte zum Konfigurieren des EPNM zum Abrufen der

Sicherungsdateien von den Netzwerkgeräten sowie die 3 Optionen zum Abrufen dieser Dateien von EPNM.

In Schritt 1 werden die allgemeinen Voreinstellungen für die Handhabung der Erfassung der Konfigurationsdateien durch EPNM definiert. Sie können beispielsweise festlegen, wie viele Konfigurationsdateien pro Gerät gespeichert werden und ob bei einer Konfigurationsänderung ein Backup ausgelöst wird.

Anschließend wird in Schritt 2 konfiguriert, wie oft EPNM die Netzwerkgeräte abfragt, um ihre Konfigurationsdateien abzurufen.

Sobald die Dateien in der EPNM-Datenbank gespeichert sind, stehen drei Optionen zum Abrufen zur Verfügung:

- 1. Laden Sie die Konfigurationsdatei direkt aus EPNM herunter (Schritt 3 im Blockdiagramm)
- Exportieren Sie die Konfigurationsdateien auf einen externen Server. In diesem Fall muss der externe Server in EPNM eingerichtet und als Repository konfiguriert werden (Schritte 4, 5, 6 und 7)
- 3. Abrufen der Konfigurationsdateien über die REST-API (Schritt 8). Diese Methode funktioniert nicht für NCS2000-Geräte, die Konfigurationsdateien im Datenbankformat verwenden.

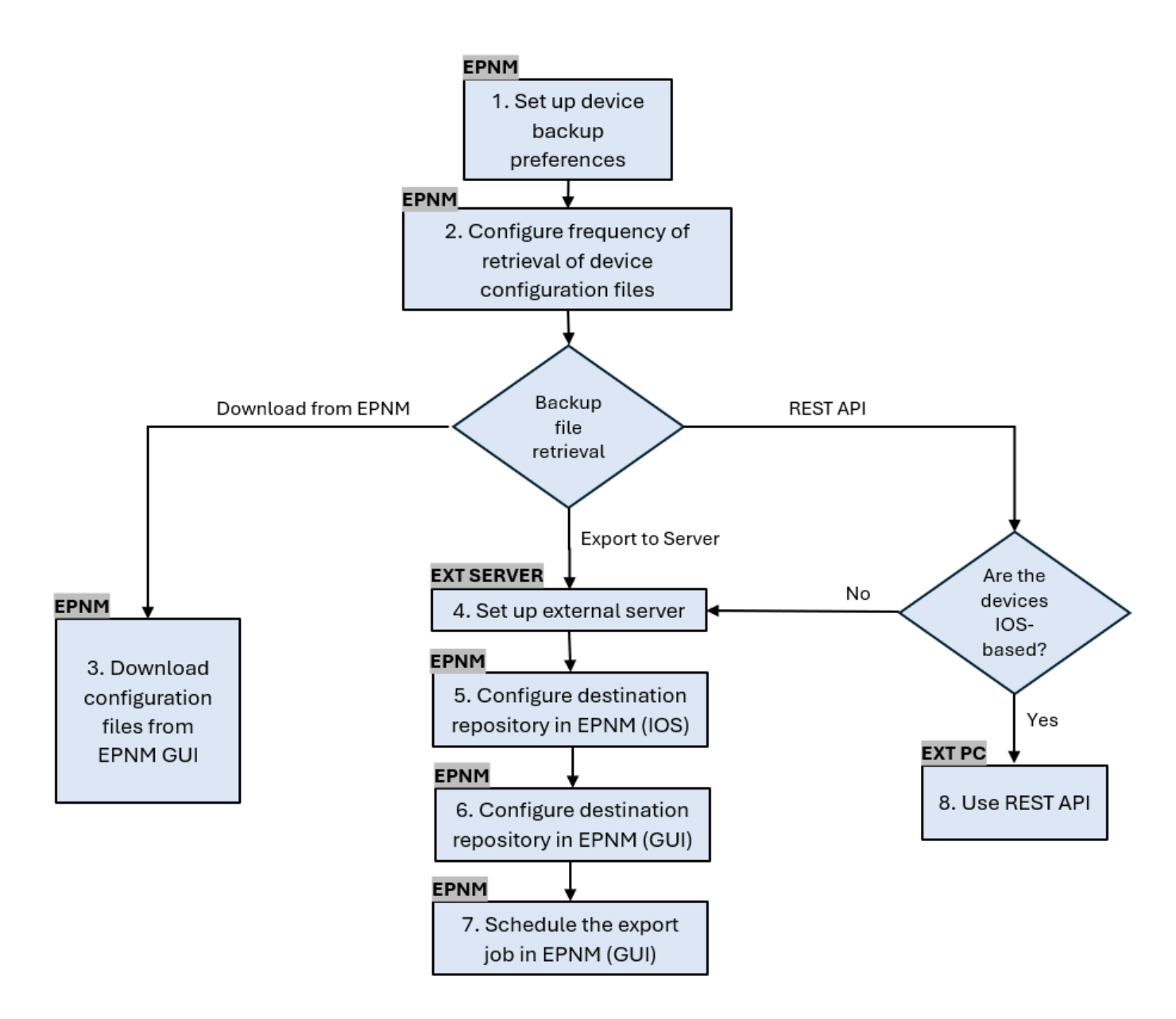

## 1. Festlegen der Einstellungen für die Gerätesicherung

Dies definiert das Standardverhalten für die Archivsammlung, z. B. wenn die Archivierung ausgelöst wird, die Anzahl der Dateien, die pro Gerät gespeichert werden, und ob automatisch eine Backup-Konfigurationsdatei erstellt werden soll, sobald ein Gerät dem Netzwerk hinzugefügt wird.

#### Vorgehensweise

| Schritt 1 | Legen Sie unter Administration > Settings > System Settings (Verwaltung ><br>Einstellungen > Systemeinstellungen) und dann unter Inventory > Configuration<br>Archive (Inventar > Konfigurationsarchiv) das Standardverhalten für die<br>Archivsammlung fest. |
|-----------|----------------------------------------------------------------------------------------------------|
|-----------|----------------------------------------------------------------------------------------------------|

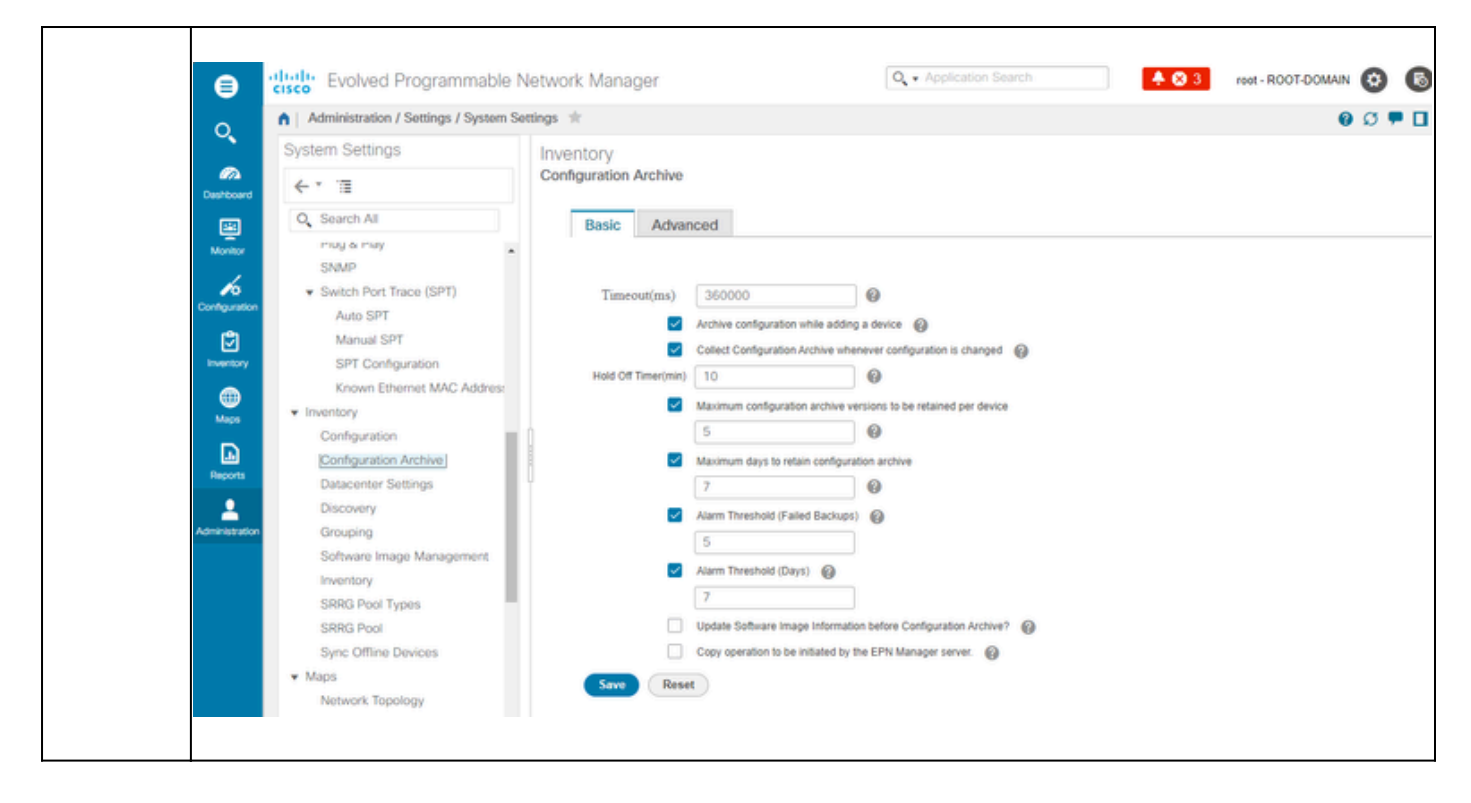

## 2. Häufigkeit des Abrufs von Gerätekonfigurationsdateien konfigurieren

In diesem Schritt wird definiert, wie oft EPNM die Konfigurationsdateien von den Geräten im Netzwerk abruft. Die Anzahl der Dateien, die in der Datenbank gespeichert werden, hängt von den unter Punkt 1 definierten Einstellungen für die Gerätesicherung ab.

Vorgehensweise

|           | Definieren Sie die Parameter für die Archivsammlung:                                                                                                    |
|-----------|----------------------------------------------------------------------------------------------------|
| Schritt 1 | Wählen Sie Administration > Device Management > Configuration Archive (Verwaltung > Gerätemanagement > Konfigurationsarchiv) und wählen Sie dann auf der Registerkarte Devices (Geräte) das Gerät aus, für das die Konfiguration gesammelt werden soll. Klicken Sie auf Schedule Archive Collection (Archivsammlung planen), und stellen Sie die Zeitplaneinstellungen im Bereich Recurrence (Serie) fertig. Sie können mehrere Geräte gleichzeitig auswählen (und einen generischen Namen für die Auflistung definieren) oder einen Auftrag pro Gerät erstellen (und einen Namen für den Auftrag angeben, der sich auf das Gerät selbst bezieht, wie in der Abbildung dargestellt). |
|           | Wenn der Vorgang auf einer großen Anzahl von Geräten ausgeführt werden soll,<br>planen Sie die Archivierung für einen Zeitraum, der sich am wenigsten auf die<br>Produktion auswirkt.                                                                                                    |

|           | Image: Solved Programmable Network Manager       Image: Application Source       Image: Application Source |
|-----------|----------------------------------------------------------------------------------------------------|
|           |                                                                                                    |
| Schritt 2 | Überprüfen Sie den Auftrag zur Konfigurationsarchivsammlung:<br>Jedes Mal, wenn die Archivsammlung ausgelöst wird, wird ein Auftrag zur Erfassung<br>von Konfigurationsarchiven erstellt und diesem Prozess zugeordnet. Sie können den<br>Status unter Administration > Dashboards > Job Dashboard überprüfen und dann zu<br>Benutzeraufträge > Sammlung von Konfigurationsarchiven wechseln.<br>Die Verwendung eines Auftrags pro Gerät vereinfacht die Fehlerbehebung für den<br>Auftrag zur Erfassung von Konfigurationsarchiven, wenn das Erfassungsarchiv für<br>einen bestimmten Knoten fehlschlägt:                                                                                                    |
|           | Adversarioo                                                                                                    |
| Schritt 3 | Überprüfen Sie, ob Fehler vorliegen:<br>Fehler bei der Konfigurationsarchivsammlung können unterschiedliche Ursachen<br>haben. Einige Beispiele (die für das NCS 2000 gelten) finden Sie im Abschnitt<br>Problembehandlung beim Konfigurationsarchiv weiter unten in diesem Verfahren.                                                                                                    |

## 3. Konfigurationsdateien von EPNM herunterladen

#### Vorgehensweise

| Schritt 1 | Wählen Sie Inventar > Geräteverwaltung > Konfigurationsarchiv aus.                                                                                                    |
|-----------|----------------------------------------------------------------------------------------------------|
| Schritt 2 | Aktivieren Sie das Kontrollkästchen neben dem Gerät, von dem Sie die<br>Konfigurationsdatei herunterladen möchten.                                                                                                    |
|           | Wählen Sie in der Dropdown-Liste "Neueste Archive exportieren" eine der folgenden Optionen aus, um die Konfigurationsdateien herunterzuladen:                                                                                                    |
|           | a. Sanitized (Bereinigt): Das Kennwort für die Geräteanmeldeinformationen wird<br>in der heruntergeladenen Datei maskiert.                                                                                                    |
|           | <ul> <li>b. Unsanitized (Nicht desinfiziert): Das Kennwort f ür die<br/>Ger äteanmeldeinformationen wird in der heruntergeladenen Datei angezeigt.</li> </ul>                                                                                            |
| Schritt 3 | Die Option Nicht bereinigt wird angezeigt, wenn in der rollenbasierten<br>Zugriffskontrolle (RBAC) Benutzerberechtigungen festgelegt wurden. Dies ist für<br>NCS 2000-Sicherungsdateien irrelevant, da es sich nicht um textbasierte Dateien<br>handelt. |
|           | In diesem Verfahren werden Sie aufgefordert, eine .zip-Datei mit der<br>Startkonfiguration Running-configuration oder der Datenbankkonfiguration<br>herunterzuladen, je nachdem, was vom Gerät unterstützt wird.                                         |

#### 4. Externen Server einrichten

Die unterstützten Repositorys sind FTP, SSH FTP (SFTP) und Network File System (NFS). Im Beispiel wird davon ausgegangen, dass ein SFTP-Server mit einem CentOS Linux Release 8-Server erstellt wurde. Die Vorgehensweise zum Erstellen des Servers ist nicht Bestandteil dieses Artikels.

#### 5. Konfigurieren Sie das Ziel-Repository in EPNM (Cisco IOS)

In diesem Schritt werden die Parameter des externen Servers in der EPNM cars shell definiert.

#### Vorgehensweise

|           | Melden Sie sich als Administrator-Benutzer der Cisco EPN Manager-CLI beim |
|-----------|---------------------------------------------------------------------------|
| Schritt 1 | Server an. Siehe Einrichten einer SSH-Sitzung mit dem Cisco EPN Manager-  |
|           | <u>Server</u> .                                                           |

|           | Wechseln Sie in EPNM in den Konfigurationsmodus:                                     |  |  |  |  |  |
|-----------|--------------------------------------------------------------------------------------|--|--|--|--|--|
|           | <#root>                                                                              |  |  |  |  |  |
| Schritt 2 | epnm/admin#                                                                          |  |  |  |  |  |
|           | configure terminal                                                                   |  |  |  |  |  |
|           | Enter configuration commands, one per line. End with CNTL/Z.<br>epnm/admin(config)#  |  |  |  |  |  |
|           | Erstellen Sie das Repository in EPNM für den Benutzer sftpuser:                      |  |  |  |  |  |
|           | <#root>                                                                              |  |  |  |  |  |
|           | epnm6/admin#                                                                         |  |  |  |  |  |
|           | conf t                                                                               |  |  |  |  |  |
|           | Enter configuration commands, one per line. End with CNTL/Z.<br>epnm6/admin(config)# |  |  |  |  |  |
|           | repository external_config_backup                                                    |  |  |  |  |  |
|           | epnm6/admin(config-Repository-external_config_backup)#                               |  |  |  |  |  |
|           | url sftp://                                                                          |  |  |  |  |  |
|           |                                                                                      |  |  |  |  |  |
|           |                                                                                      |  |  |  |  |  |
|           |                                                                                      |  |  |  |  |  |
| Schritt 3 | //home/sftpuser                                                                      |  |  |  |  |  |
|           |                                                                                      |  |  |  |  |  |
|           |                                                                                      |  |  |  |  |  |
|           | epnm6/admin(config-Repository-external_config_backup)#                               |  |  |  |  |  |
|           | user sftpuser password plain xxxx                                                    |  |  |  |  |  |
|           | epnm6/admin(config-Repository-external_config_backup)#                               |  |  |  |  |  |
|           | end                                                                                  |  |  |  |  |  |
|           | epnm6/admin#                                                                         |  |  |  |  |  |
|           | write memory                                                                         |  |  |  |  |  |
|           | Generating configuration<br>epnm6/admin#                                             |  |  |  |  |  |
|           | Dieses Beispiel dient zum Sichern der Gerätekonfigurationen über SFTP auf            |  |  |  |  |  |

|           | einem externen Server.                                                                                                    |
|-----------|----------------------------------------------------------------------------------------------------|
|           | <ul> <li>Ersetzen Sie xxxx durch das Kennwort, das Sie unter Punkt 4 - Externen<br/>Server einrichten definiert haben.</li> <li>Die Doppelstriche "//" hinter der externen Server-IP-Adresse geben das<br/>Verzeichnis "/" des SFTP-Servers an. Um das Verzeichnis<br/>sftpuser/home/sftpuser zu definieren, fügen Sie home/sftpuser nach den<br/>Doppelbalken hinzu.</li> </ul> |
|           | Mit dem Befehl show können Sie testen, ob der Zugriff auf das Repository auf dem<br>externen Server möglich ist:                                                                                                    |
| Schritt 4 | <pre>&lt;#root&gt; epnm/admin# show repository external_config_backup % Repository is empty</pre>                                                                                                    |
| Schritt 5 | Wenn das EPNM-System mit hoher Verfügbarkeit konfiguriert ist, wiederholen Sie<br>Schritt 3 auf dem nicht aktiven Server.                                                                                                    |

## 6. Konfigurieren des Ziel-Repositorys in EPNM (GUI)

In diesem Schritt werden die Parameter des externen Servers in der EPNM-GUI definiert.

Vorgehensweise

Г

| Schritt 1 | Wählen Sie Inventory > Device Management > Configuration Archive (Bestand > Gerätemanagement > Konfigurationsarchiv) aus, und klicken Sie dann auf die Schaltfläche Backup to Repository (Sicherung in Repository) auf der Registerkarte Devices (Geräte). |  |  |  |  |  |
|-----------|----------------------------------------------------------------------------------------------------|--|--|--|--|--|
|           | Wählen Sie aus der Dropdown-Liste Backup to Repository die Option<br>external_config_backup repository aus, die zuvor im Abschnitt Configure Repository<br>konfiguriert wurde:                                                                             |  |  |  |  |  |

|           | ultillt. Eucland Program                                                                                                    | mahla Natuurk Managar                                                                                                    |                                                                                                    | Q • Application Search                                                                                                    |                                                                                                    |  |  |  |
|-----------|----------------------------------------------------------------------------------------------------|----------------------------------------------------------------------------------------------------|----------------------------------------------------------------------------------------------------|----------------------------------------------------------------------------------------------------|----------------------------------------------------------------------------------------------------|--|--|--|
|           | Cisco Evolved Program                                                                                                    | nable Network Manager                                                                                                    |                                                                                                    |                                                                                                    |                                                                                                    |  |  |  |
|           | Crowns                                                                                                    | Groups                                                                                                    |                                                                                                    |                                                                                                    | 0 Ø 🖷 🖬                                                                                            |  |  |  |
|           |                                                                                                    | All Devices                                                                                                    |                                                                                                    |                                                                                                    |                                                                                                    |  |  |  |
|           | Desteoord All Devices                                                                                                    | Devices Archives                                                                                                    |                                                                                                    |                                                                                                    |                                                                                                    |  |  |  |
|           | Device Type                                                                                                    |                                                                                                    |                                                                                                    |                                                                                                    | Selected 0 / Total 2 🖸 😫 🌣 🔹                                                                       |  |  |  |
|           | User Defined                                                                                                    | Schedule Archive Collec                                                                                                    | Backup to Depository                                                                                                    | Backup to Reposit                                                                                                    | ory Show Quick Filter                                                                              |  |  |  |
|           | Configuration                                                                                                    | Name                                                                                                    | Backup to Repository                                                                                                    | Latest Archive                                                                                                    | Out Of B. Startup/Bu. Archive Av.                                                                  |  |  |  |
|           | 2                                                                                                    |                                                                                                    | Backup Repository                                                                                                    |                                                                                                    |                                                                                                    |  |  |  |
|           | Intercory                                                                                                    | RDM02                                                                                                    | Select a repository -                                                                                                    | August 26, 2024, 04:29:17 P                                                                                                    | M.B., Yes NA Yes                                                                                   |  |  |  |
|           | Haces 1                                                                                                    | RDM03                                                                                                    | Encrypt exported files usi                                                                                                    | August 26, 2024, 04:35:13 P                                                                                                    | M.B., Yes NA Yes                                                                                   |  |  |  |
|           |                                                                                                    |                                                                                                    | Encrypt Password                                                                                                    | 0                                                                                                    |                                                                                                    |  |  |  |
|           | Reports                                                                                                    |                                                                                                    | Last Run Job status:                                                                                                    | <u> </u>                                                                                                    |                                                                                                    |  |  |  |
|           | 1                                                                                                    |                                                                                                    | No last run job status found                                                                                                    |                                                                                                    |                                                                                                    |  |  |  |
|           | Administration                                                                                                    |                                                                                                    | Note Last backup time will not be available if you choose<br>change the last backup repository.                                                        | a new repository or                                                                                                    |                                                                                                    |  |  |  |
|           |                                                                                                    |                                                                                                    | Run                                                                                                    | Save Cancel                                                                                                    |                                                                                                    |  |  |  |
|           |                                                                                                    |                                                                                                    |                                                                                                    |                                                                                                    |                                                                                                    |  |  |  |
|           |                                                                                                    |                                                                                                    |                                                                                                    |                                                                                                    |                                                                                                    |  |  |  |
|           |                                                                                                    |                                                                                                    |                                                                                                    |                                                                                                    |                                                                                                    |  |  |  |
|           |                                                                                                    |                                                                                                    |                                                                                                    |                                                                                                    |                                                                                                    |  |  |  |
|           |                                                                                                    |                                                                                                    |                                                                                                    |                                                                                                    |                                                                                                    |  |  |  |
|           |                                                                                                    |                                                                                                    |                                                                                                    |                                                                                                    |                                                                                                    |  |  |  |
|           |                                                                                                    |                                                                                                    |                                                                                                    |                                                                                                    |                                                                                                    |  |  |  |
|           |                                                                                                    |                                                                                                    |                                                                                                    |                                                                                                    |                                                                                                    |  |  |  |
|           | Im Fenster Bac                                                                                                    | kup Repository                                                                                                    | <sup>,</sup> gibt es zwei weite                                                                                                    | re Kontrollkästche                                                                                                    | en:                                                                                                |  |  |  |
|           |                                                                                                    |                                                                                                    | 0                                                                                                    |                                                                                                    |                                                                                                    |  |  |  |
|           | <ul> <li>Nur aktie<br/>die neues<br/>alle Dateie</li> <li>Exportiert<br/>Dateien a<br/>Open-Sou<br/>Authentifiz<br/>wenn Sie</li> </ul>                                                                                                    | ten Dateien ex<br>en, die auf der<br>e Dateien mit C<br>uch mit GnuPG<br>urce-Software-T<br>zierung bietet).<br>GnuPG versch | portiert werden sol<br>Registerkarte Arch<br>GnuPG verschlüsse<br>S verschlüsseln (Gl<br>Fool, das kryptogra<br>Sie müssen ein Ve<br>Ilüsseln möchten. | ircken Sie auf dies<br>len. Andernfalls ei<br>ive aufgeführt sind<br>aln: Sie können die<br>NU Privacy Guard<br>ifischen Datensch<br>erschlüsselungske | xportiert das EPNM<br>d.<br>e exportierten<br>, ist ein kostenloses<br>utz und<br>ennwort angeben, |  |  |  |
| Schritt 2 | Klicken Sie ggf. auf Ausführen, um den Exportvorgang sofort zu starten. Andernfalls<br>wird die Wiederholung geplant und definiert (siehe Punkt 7). Planen Sie den<br>Exportauftrag in der EPNM-GUI zu einem späteren Zeitpunkt in diesem Verfahren. |                                                                                                    |                                                                                                    |                                                                                                    |                                                                                                    |  |  |  |
|           | External-Auftrag erstellt und diesem Prozess zugeordnet. Sie können den Status unter<br>Administration > Dashboards > Job Dashboard überprüfen und dann unter System<br>Jobs > Infrastruktur wechseln.                                               |                                                                                                    |                                                                                                    |                                                                                                    |                                                                                                    |  |  |  |

7. Planen Sie den Exportauftrag in der EPNM-GUI.

In diesem Schritt wird der Auftrag zum Exportieren der Konfigurationsdateien auf den externen Server in der EPNM-GUI definiert.

Vorgehensweise

| Schritt 1 | Wählen Sie Administration > Dashboards > Job Dashboard, und gehen Sie dann zu<br>System Jobs > Infrastruktur. |
|-----------|----------------------------------------------------------------------------------------------------|
|-----------|----------------------------------------------------------------------------------------------------|

|           | Aktivieren Sie das Kontrollkästchen neben Device Config Backup-External, klicken Sie auf die Schaltfläche Edit Schedule, und füllen Sie den Zeitplan aus.                                                                                                    |
|-----------|----------------------------------------------------------------------------------------------------|
| Schritt 2 | Image: Second Programmable Network Manager       Image: Second Programmable Network Manager         Image: Second Programmable Network Manager       Image: Second Programmable Network Manager         Image: Second Programmable Network Manager       Image: Second Programmable Network Manager         Image: Second Programmable Network Manager       Image: Second Programmable Network Manager         Image: Network Manager       Image: Network Manager         Image: Network Manager       Image: Network Manager         Image: Network Manager       Image: Network Manager         Image: Network Manager       Image: Network Manager         Image: Network Manager       Image: Network Manager       Image: Network Manager         Image: Network Manager       Image: Network Manager       Image: Network Manager         Image: Network Manager       Image: Network Manager       Image: Network Manager         Image: Network Manager       Image: Network Manager       Image: Network Manager         Image: Network Manager       Image: Network Manager       Image: Network Manager         Image: Network Manager       Image: Network Manager       Image: Network Manager         Image: Network Manager       Image: Network Manager       Image: Network Manager         Image: Network Manager       Image: Network Manager       Image: Network Manager         Image: Network Manager |
| Schritt 3 | Klicken Sie auf die Schaltfläche "Senden".                                                                                                    |
| Schritt 4 | Überprüfen Sie, ob der Auftrag erfolgreich abgeschlossen wurde, indem Sie auf den<br>Hyperlink Device Configuration Backup-External klicken.                                                                                                    |

8. Verwenden Sie die REST-API, um die Konfigurationsdateien abzurufen.

Es stehen mehrere Optionen für Dienste für Konfigurationsdateien zur Verfügung (z. B. Diff, Massenexport und Versionsvorgänge). In diesem Abschnitt wird ein einfaches Beispiel gezeigt, wie Sie die Sicherungsdateien basierend auf dem Gerät mit der IP-Adresse x.x.x.x abrufen können.

Zuerst müssen Sie das Gerät abfragen, um das Feld für die gewünschte Konfigurationsdatei zu erhalten. Dies kann über den Endpunkt "GET Configuration Versions" [2] erfolgen:

GET https://

```
/webacs/api/v4/data/ConfigVersions?.full=true&deviceIpAddress=x.x.x.x
```

Aus der JSON-Antwort geht hervor, dass sowohl die Startkonfiguration als auch die aktuelle Konfiguration für dieses Gerät verfügbar sind. Auch diff Type ist in diesem Fall OUT\_OF\_SYNC, was bedeutet, dass diese Version im Vergleich zur vorherigen Version der Konfigurationsdatei anders ist:

```
{
    "queryResponse": {
        "@last": 0,
        "@first": 0,
        "@count": 1,
        "@type": "ConfigVersions",
        "@domain": "ROOT-DOMAIN",
        "@requestUrl": "https://
```

/webacs/api/v4/data/ConfigVersions?.full=true&deviceIpAddress=x.x.x.x", "@responseType": "listEnt

/webacs/api/v4/data", "entity": [ { "@dtoType": "configVersionsDTO", "@type": "ConfigVersions",

```
/webacs/api/v4/data/ConfigVersions/5029722742", "configVersionsDTO": { "@displayName": "5029722
```

Anschließend können Sie die Konfigurationsdatei mit der Datei-ID aus dem vorherigen Schritt herunterladen. Wenn Sie die aktuelle Konfiguration herunterladen möchten, können Sie den Endpunkt verwenden:

```
/webacs/api/v4/op/configArchiveService/extractUnsanitizedFile?fileId=5029723743
```

Die Antwort enthält die aktuelle Konfiguration im Textformat.

{
 "mgmtResponse": {
 "@domain": "ROOT-DOMAIN",
 "@requestUrl": "https://

```
/webacs/api/v4/op/configArchiveService/extractUnsanitizedFile?fileId=5029723743", "@responseType"
```

/webacs/api/v4/op", "extractFileResult": [ { "fileData":"!\n! Last configuration change at 18:12

tcp\nnetconf-yang\nnetconf-yang cisco-ia snmp-community-string testing-mib-yang\nnetconf-yang s

Bedenken Sie, dass NCS2000-Konfigurationsdateien aufgrund des unterschiedlichen Formats (DATABASE) nicht mit dieser Methode abgerufen werden können.

Fehlerbehebung bei der Erfassung des Konfigurationsarchivs

## Zeitüberschreitung

Zugehörige Fehlermeldung: Fehler beim Sichern der Datenbank vom Gerät mithilfe von https. Socket-Timeout während der Ausführung einer HTTP-Anforderung: Zeitüberschreitung beim Lesen

Ursache: Es tritt ein Timeout auf, bevor EPNM die Datenbank vom Gerät abrufen kann.

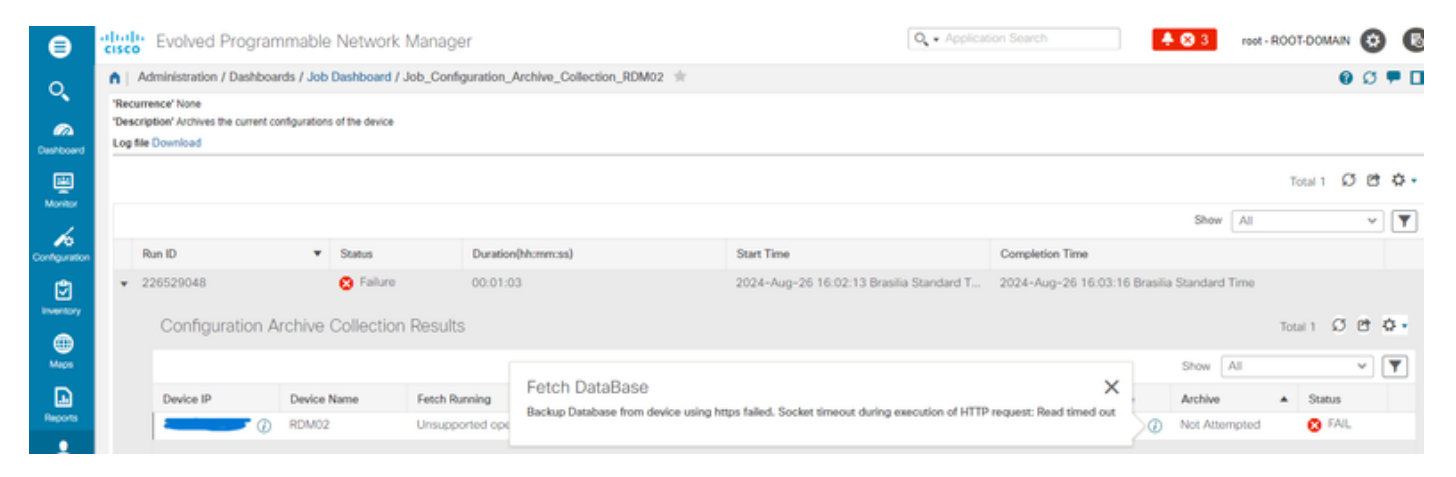

Der Konfigurationsarchiv-Task verwendet für jede Abrufaktivität den Wert für das CLI-Timeout des Geräts. Eine einzelne Konfigurationsarchivierungsaufgabe umfasst 1 bis 5 Dateien. Folglich wird der Gesamtwert für die Zeitüberschreitung des Jobs anhand der folgenden Logik bestimmt: Gesamtzeitüberschreitung des Jobs = Anzahl der Dateien\*CLI-Zeitüberschreitung des Geräts. Um einen CLI-Timeout-Wert zu konfigurieren, wählen Sie Inventory > Device Management > Network Devices, klicken Sie auf das Symbol Edit device (Gerät bearbeiten), wählen Sie die Telnet/SSH-Option aus, und geben Sie dann einen Wert in das Feld Timeout ein.

| ⊜                                              | cisco Evolved Programmabl                                | le Network Manager |               |             |                                                                                                    | Q - Application Search                                                                                                    | 🕴 🐥 🔕 3 root - ROOT-DOM/                                                                                                  | •N 😧      |
|------------------------------------------------|----------------------------------------------------------|--------------------|---------------|-------------|----------------------------------------------------------------------------------------------------|----------------------------------------------------------------------------------------------------|----------------------------------------------------------------------------------------------------|-----------|
| 0.                                             | Inventory / Device Management /                          | Network Devices 🔺  |               |             |                                                                                                    |                                                                                                    |                                                                                                    | 00 -      |
|                                                | Device Groups                                            | All Devices        |               |             |                                                                                                    |                                                                                                    | Selected 1/Total 2                                                                                                    | 001       |
| Deshboard                                      | <* "≣ +                                                  | +• / X             | Admin State 💌 | Sync Gro    | oups & Sites 👻 Export Device                                                                                     | Revoke Certificate                                                                                                    | 30 Show Quick Filter                                                                                                    | ~         |
| Monitor                                        | Q Search All<br>All Devices ()                           | Reachability       | Admin Status  | Device Name | <ul> <li>IP Address</li> </ul>                                                                                   | DNS Name Device Type                                                                                                    | Last Inventory Collection                                                                                                 | Last Succ |
| Contraction                                    | Device Type ()     Optical Networking ()     Location () | 8 8                | Managed       | RDM02       | Edit Device                                                                                                    |                                                                                                    |                                                                                                    | ×         |
| Inventory<br>Maga<br>Reports<br>Administration | <ul> <li>Location ()<br/>User Defined ()</li> </ul>      |                    | Managod       | RDM03       | * General ✓<br>* SNMP<br>(Optional if TL t is configured)<br>Telnet/SSH<br>HTTP:HTTPS<br>TL1 ✓<br>Chric Location | Telnet/SSH Parameters<br>Protocol<br>Username<br>Password<br>Confirm Password<br>Enable Password<br>Confirm Enable Password<br>' Note Not providing Telnet/SSH credensi | Teinet  Port 23  Timeout 30() (secs)  als may result in partial collection of inventory of tate & Sync Verify Credentials | data.     |

EMS in NCS2000 nicht als "sicher" aktiviert

Zugehörige Fehlermeldung: "Fehler beim Sichern der Datenbank vom Gerät mithilfe von https. Fehler beim Herstellen der Telnet-Verbindung mit dem Gerät. Ursache: Die Verbindung wurde verweigert oder das Zeitlimit wurde überschritten."

Ursache: Der EMS-Zugriffsparameter in NCS2000 (der Zugriff darauf erfolgt über das CTC-Tool) ist auf "Nicht sicher" gesetzt. Es ist notwendig, sie als sicher einzurichten.

| ⊜              | olio<br>cisc | Evolved Program                                                                                   | twork Mana | Q • Application Search |               | <b>*</b> Ø          | 2             | root - R                              | OOT-DOMAIN                                  | 0               | 6            |                  |       |        |         |            |          |
|----------------|--------------|---------------------------------------------------------------------------------------------------|------------|------------------------|---------------|---------------------|---------------|---------------------------------------|---------------------------------------------|-----------------|--------------|------------------|-------|--------|---------|------------|----------|
| 0              | •            | Administration / Dashboar                                                                         | rds / Jo   | b Dasł                 | board / Job_C | onfiguration        |               |                                       |                                             |                 |              | 6                | Ø     | •      |         |            |          |
| Deshboard      | 'Re<br>'De   | Recurrence' None Description' Archives the current configurations of the device Leg file Download |            |                        |               |                     |               |                                       |                                             |                 |              |                  |       |        |         |            |          |
| Monitor        |              |                                                                                                   |            |                        |               |                     |               |                                       |                                             |                 |              |                  |       |        | Total 1 | 5 B        | ۰ م      |
| 6              |              |                                                                                                   |            |                        |               |                     |               |                                       |                                             |                 |              |                  | Show  | All    |         | ~          | <b>Y</b> |
| Configuration  |              | Run ID                                                                                            |            | •                      | Status        |                     | Duration(hh:n | nm:ss)                                | Start Time                                  | Completion Time |              |                  |       |        |         |            |          |
|                | *            | 237531935                                                                                         |            |                        | 🙁 Failure     |                     | 00:00:01      |                                       | 2024-Aug-27 13:32:02 Brasilia Standard Time | 2024-Aug-27 13: | 32:03 Brasil | lia Standard Tim | 10    |        |         |            |          |
| •              |              | Configuration Archive Collection Results Total 1 🥨 🖱                                              |            |                        |               |                     |               |                                       |                                             |                 |              |                  |       |        |         | 64         | ¢ -      |
| Maps           |              |                                                                                                   |            |                        |               |                     |               | Fotch DataBase                        |                                             |                 | ×            | St               | how [ | All    |         | <b>~</b> [ | Y        |
| D              |              | Device IP                                                                                         | De         | vice Na                | ime           | Fetch Runn          | ing           | Backup Database from device using htt | wice- Cause : Connection re                 | efused          | Archive      |                  |       | Status |         |            |          |
| Reports        |              |                                                                                                   | 🕨 🕖 RDM    |                        |               | Unsupported operati |               | or timed-out.                         |                                             |                 | O Not Atte   | empted           |       | 😣 FAIL |         |            |          |
| Administration |              |                                                                                                   |            |                        |               |                     |               |                                       |                                             |                 |              |                  |       |        |         |            |          |

Um das Problem zu beheben, rufen Sie das NCS2000 mit dem CTC-Tool auf, gehen zur Knotenansicht, zur Registerkarte Provisioning, Security, dann zur Registerkarte Access, und ändern Sie den Zugriffsstatus unter EMS Access in Secure (Sicher).

| 8 RDM02 - Cisco Transport Controller |                                                                                                    | _ 🗆 ×                 |
|--------------------------------------|----------------------------------------------------------------------------------------------------|-----------------------|
| File Edit View Tools Window Help     |                                                                                                    |                       |
| 8888888                              | 🖞 🕺 🗱 💿 🗞 🖷 🖷                                                                                                    | ssis View 🔻           |
| Navigation/Summary Pane 🧖 💷 🗙        | Home Page Network View RDM02 ×                                                                                                    |                       |
| Summary                              |                                                                                                    |                       |
| Network Explorer                     | (Ravie 1) (Ravie 2)                                                                                                    |                       |
| Network Explorer(1 Node(s))          | MD 48 0DD         (MD 48 0D)           MD 48 0DD         (MD 48 0D)           MD 48 0DD <t< th=""><th></th></t<> |                       |
|                                      | Tab View     Alarms     Conditions     History     Circuits     Provisioning     Inventory     Maintenance     OTN       General     Users     Active Logins     Policy     Data Comm     Access     RADIUS Server     TACACS Server     Legal Disclaimer                                                                                                    | -×                    |
|                                      | OSI     LAN Access     Pseudo IOS Access       Protection     LAN Access     Front Craft & EMS ▼       Security     Restore Timeout:     5       SNMP     Disable IPv4 access for IPv6 enabled ports                                                                                                    | pply<br>leset<br>Help |
|                                      | Alarm Profiles     Shell Access       Defaults     Access State:       WDM-ANS     Access State:       SVLAN     Teinet Port:       Certificate     Isable Shell Password                                                                                                    |                       |
|                                      | TL1 Access     SNMP Access       Access State:     Non-secure ▼       Other     Serial Craft Access       PM Clearing Privilege:     Provisioning ▼                                                                                                    |                       |
| Quick Links                          |                                                                                                    |                       |
| Circuit Explorer                     |                                                                                                    |                       |
|                                      | NET CKT RSA-SSE Memory                                                                                                    | 147 of 683 MB         |

#### Geräte-ID nicht gefunden

Zugehörige Fehlermeldung: "Gerätearchiv(e) nicht gefunden. Geräte können eine ungültige ID haben oder aus dem System gelöscht wurden."

Ursache: Wenn das NCS2000-Gerät in EPNM gelöscht wurde, ändert sich seine Geräte-ID in der

EPNM-Datenbank. Der Auftrag der Konfigurationsarchivsammlung verweist jedoch immer noch auf die alte ID und schlägt daher fehl. Die Problemumgehung besteht darin, den Auftrag zur Konfigurationsarchivsammlung für das entsprechende Gerät zu löschen und neu zu erstellen.

# Schlussfolgerung

In diesem Dokument wird ausführlich beschrieben, wie Sie von in der EPNM-Datenbank gespeicherten Netzwerkgeräten auf Konfigurationsdateien zugreifen können.

Für den Zugriff auf die Dateien wurden drei Optionen angeboten: über EPNM direkt, Export auf einen externen Server und über REST API. Mit diesen Methoden können Aufgaben automatisiert werden, die von Systemen ausgeführt werden können, die mit der Northbound-Schnittstelle von EPNM verbunden sind. Einige Tipps zur Fehlerbehebung wurden auch für den Abruf der Konfigurationsdateien von den Geräten gegeben.

# Referenzen

[1] EPNM-Konfigurationsleitfaden

https://www.cisco.com/c/en/us/td/docs/net\_mgmt/epn\_manager/5\_1\_3/user/guide/bk-ciscoevolved-programmable-network-manager-5-1-3-user-and-administratorguide1/bk\_CiscoEPNManager\_4\_0\_UserAndAdministratorGuide\_chapter\_011.html#task\_1237296

[2] EPNM REST API-Online-Referenz https://<EPNM-IP-Adresse>/webacs/api/v1/index? docs

#### Informationen zu dieser Übersetzung

Cisco hat dieses Dokument maschinell übersetzen und von einem menschlichen Übersetzer editieren und korrigieren lassen, um unseren Benutzern auf der ganzen Welt Support-Inhalte in ihrer eigenen Sprache zu bieten. Bitte beachten Sie, dass selbst die beste maschinelle Übersetzung nicht so genau ist wie eine von einem professionellen Übersetzer angefertigte. Cisco Systems, Inc. übernimmt keine Haftung für die Richtigkeit dieser Übersetzungen und empfiehlt, immer das englische Originaldokument (siehe bereitgestellter Link) heranzuziehen.